# Come diventare fornitore e aggiungere materiali sulla piattaforma <u>edudoro.eu</u> passo per passo?

#### Per diventare fornitore sul sito edudoro.eu ci sono alcuni step:

**Step 1.** Leggi il "Regolamento" (<u>https://edudoro.eu/regulamin/</u>), la "Politica della privacy" (<u>https://edudoro.eu/polityka prywatnosci i cookies/</u>), e le "istruzioni" (<u>https://edudoro.eu/instrukcje/</u>).

Dovrai accettarle durante la registrazione sulla nostra piattaforma.

**Step 2.** Decidi: se vuoi comprare o vendere materiali (o condividerli gratuitamente).

#### Se vuoi solo comprare - avrai bisogno di:

A) Registrarti come utente. È breve e ti da la possibilità di salvare tutti i materiali acquistati nello stesso posto. Puoi anche acquistare materiali senza registrarti, però in tal caso non potrai accumularli nello stesso posto sul nostro sistema. Per registrarti, clicca "Registrati/Accedi" in alto a destra.

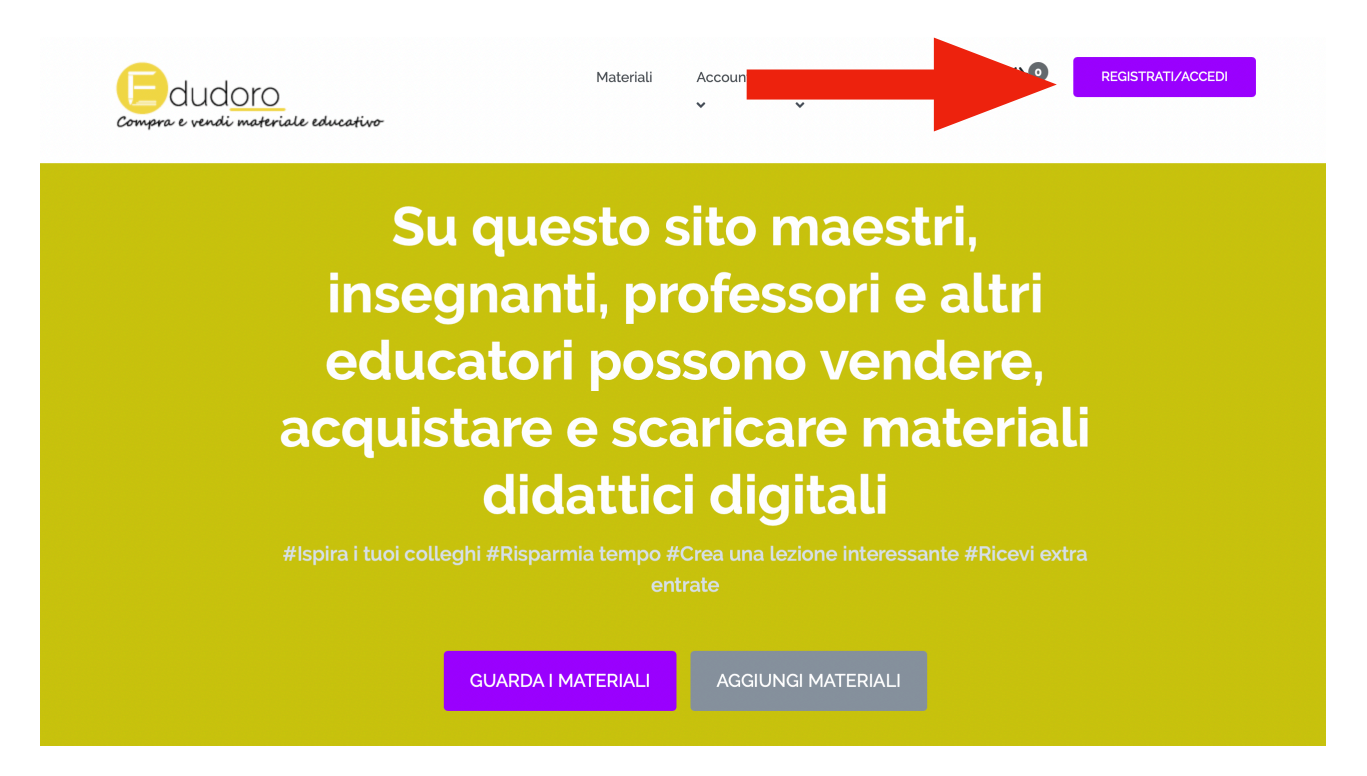

### Poi, inserisci le seguenti informazioni:

Nome utente - puoi creare un nome utente o inserire la tua mail che servirà per il login

E-mail - inserisci la tua e-mail

Password - Crea una password (minimo 9, massimo 30 caratteri)

Conferma password - Conferma la password

Accetta il regolamento, la politica della privacy e le istruzioni (step 1), cliccando i quadratini a sinistra.

| Compra e vendi materiale educativo    | Materiali  | Account | Edudoro.it<br>🗸         | Blog                           | <b>₩</b> 0       | REGISTRATI/ACCEDI |  |
|---------------------------------------|------------|---------|-------------------------|--------------------------------|------------------|-------------------|--|
|                                       |            |         |                         |                                |                  |                   |  |
| Accedi al tuo account                 |            | F       | Registra un             | nuovo a                        | ccount           |                   |  |
| Nome utente o email                   | <b>t</b> ∼ | N       | ome utente              |                                |                  |                   |  |
| Password                              |            | E       | mail                    |                                |                  |                   |  |
| C Remember Me                         |            | Pi      | assword                 |                                |                  |                   |  |
| Login<br>Hai dimenticato la password? |            | c       | onferma passwo          | rd                             |                  |                   |  |
|                                       |            |         |                         |                                |                  |                   |  |
|                                       |            | ls      | truzioni<br>Ho compreso | le istruzioni<br>rnitura di se | sul diritto di r | recessi dal       |  |

Adesso puoi accumulare tutti i tuoi acquisti sul tuo account (pulsante "**II tuo account**") - in alto a destra.

| Compra e vendi materiale educativo                                                               | Materiali   | Account            |  | IL TUO ACCOUNT |  |  |
|--------------------------------------------------------------------------------------------------|-------------|--------------------|--|----------------|--|--|
| Su questo sito maestri,<br>insegnanti, professori e altri                                        |             |                    |  |                |  |  |
| educatori possono vendere,                                                                       |             |                    |  |                |  |  |
| acquistare e scaricare materiali                                                                 |             |                    |  |                |  |  |
| didattici digitali                                                                               |             |                    |  |                |  |  |
| #Ispira i tuoi colleghi #Risparmia tempo #Crea una lezione interessante #Ricevi extra<br>entrate |             |                    |  |                |  |  |
| GUARDA                                                                                           | I MATERIALI | AGGIUNGI MATERIALI |  |                |  |  |

**B)** Se vuoi vendere/condividere materiali, dovrai registrarti come fornitore. Sulla pagina principale clicca il tasto grigio "Aggiungi materiali".

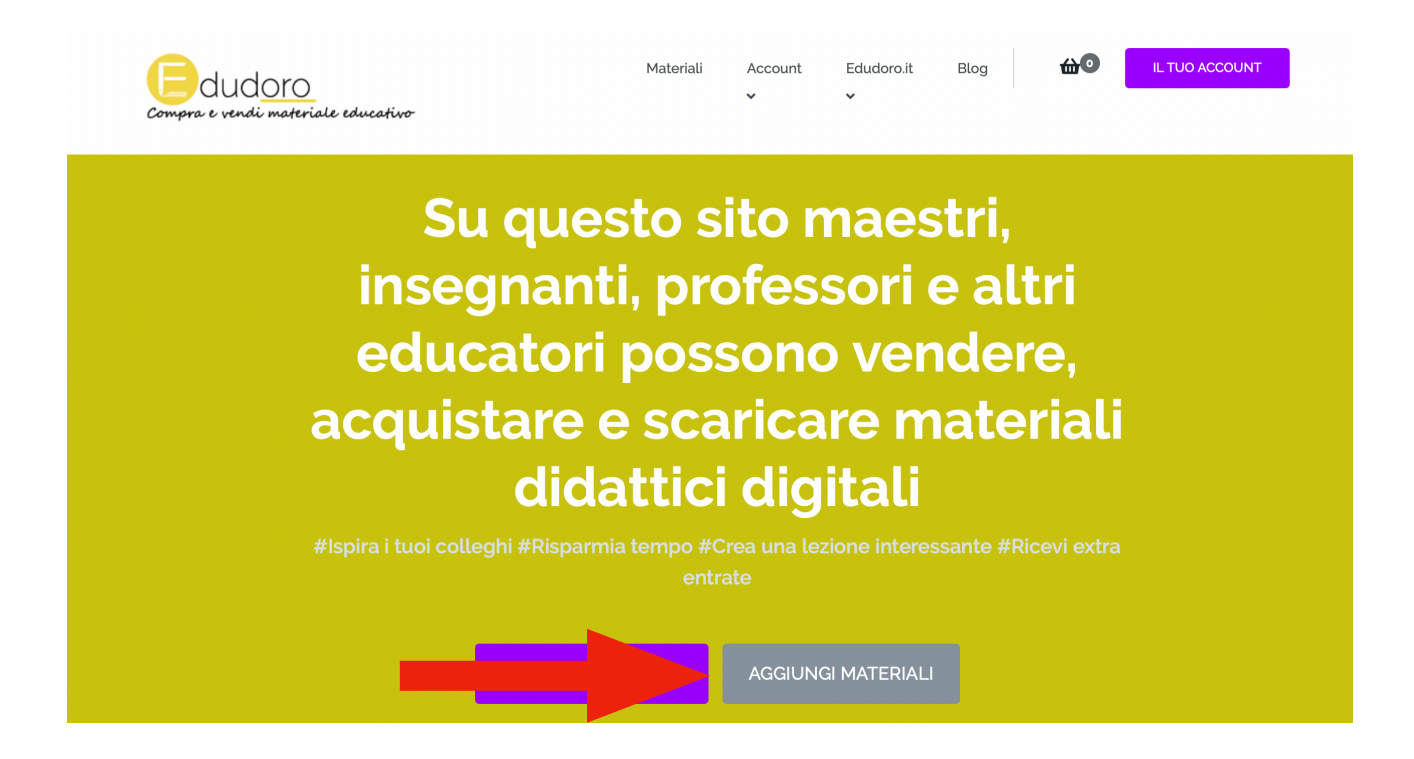

Adesso registrati inserendo:

Nome\* - Inserisci il tuo nome (campo obbligatorio).

Cognome\* - Inserisci il tuo cognome (campo obbligatorio).

E-mail\* - Inserisci la tua e-mail (campo obbligatorio).

Nome utente\* - Inserisci il nome del tuo negozio (campo obbligatorio).

Nome del tuo negozio - Per favore copia quello che hai scritto nel campo "Nome utente".

**Password\*** - Crea una password (minimo 10 caratteri, campo obbligatorio). **Conferma password\*** - conferma la password (campo obbligatorio).

PayPal Email - Riceverai la commissione sul tuo account PayPal. Se non lo possiedi in questo momento, puoi aggiungerlo dopo. È importante che lo aggiungi entro il pagamento della prima commissione - ovvero il 10 del mese successivo. Se pubblichi materiali gratuiti, lascia questo spazio vuoto. Possiamo anche pagare la tua commissione sul tuo conto bancario - in questo caso, per favore lascia il campo vuoto, ti scriveremo quando dovremo pagarti la prima commissione.
Numero di telefono - Inserisci il tuo numero di telefono. Promettiamo di non spammare; ci serve per contattarti nel caso ci siano questioni urgenti a riguardo i tuoi materiali (capitano raramente). Solitamente, ci contattiamo via email.

Quando inserisci tutte le informazioni, accetta il regolamento, la politica della privacy e le istruzioni (step 1). Devi accettare tutte e 3.

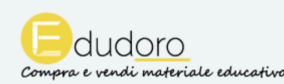

Blog

**₩** 

| Area | forn | itore |
|------|------|-------|
| / 00 |      |       |

Benvenuto nella dashboard del fornitore!

Qui potrai vedere il tuo portfolio, aggiungere nuovi materiali e verificare gli ordini ricevuti, apportare modifiche al tuo profilo. Come iniziare?

Passaggio 1. Fai clic su "Aggiungi materiali" nella home page e registrati.

Passaggio 2. Completa la sezione "Profilo". Non dimenticare di inserire il tuo indirizzo email PayPal per ricevere le commissioni sui materiali venduti (se non hai PayPal potrai ricevere un bonifico bancario), quindi completa la sezione "Aggiungi materiale".

Passaggio 3. Attendi l'approvazione del materiale da parte dell'amministratore e tieni traccia delle vendite (sezione Finanze) nel tuo account personale o via email.

Passaggio 4. Riceverai la commissione per tutti i materiali venduti nel mese – il 10 del mese successivo sul tuo conto PayPal o con bonifico bancario.

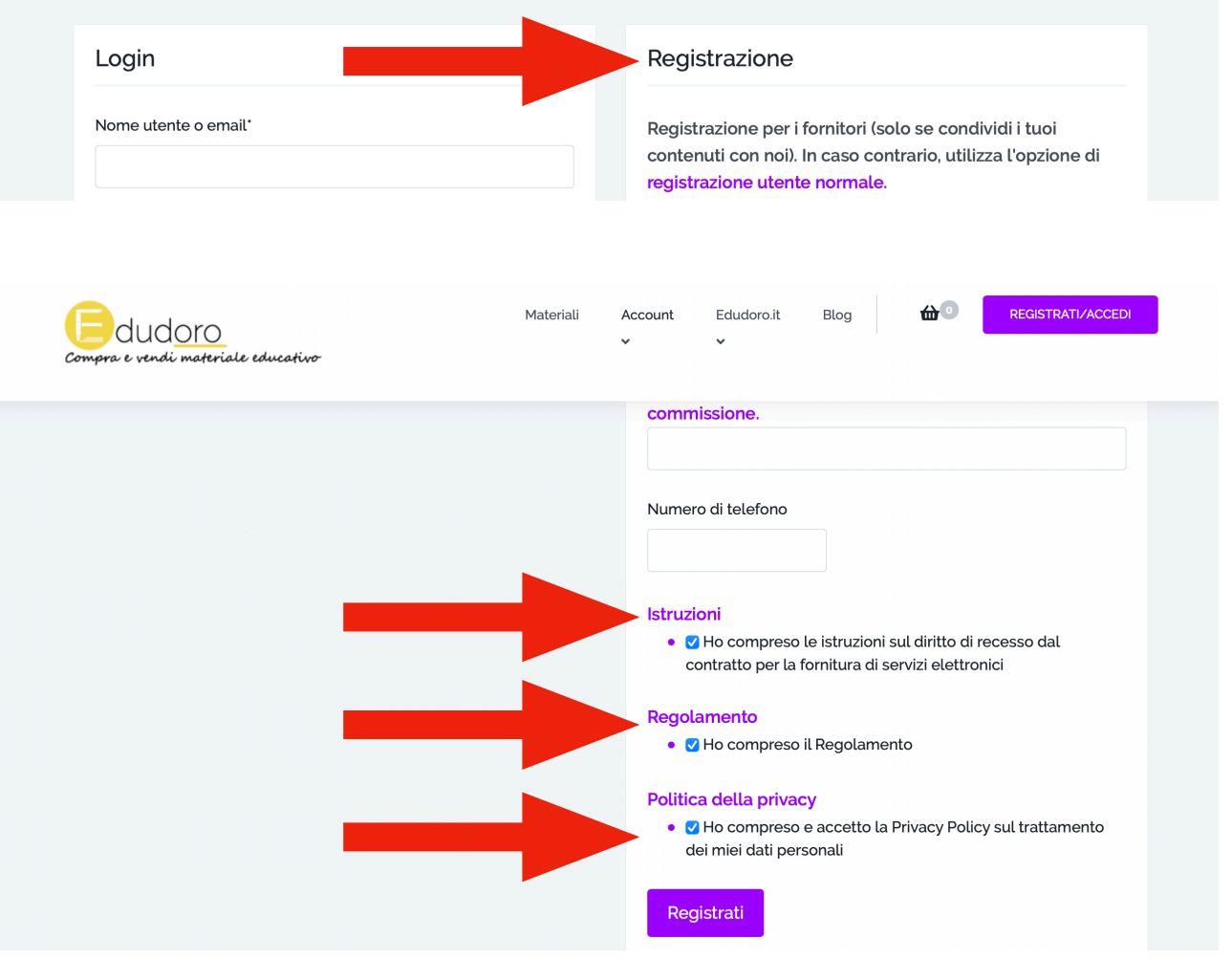

**Step 3.** Dopo la registrazione, ti troverai nell'area fornitore. Clicca su "Profilo", inserisci il nome del tuo negozio, aggiungi un avatar utente e una biografia utente (oppure informazioni sul tuo negozio). Non è un campo obbligatorio - ma suggeriamo questi step, cosicché il tuo profilo possa apparire professionale. In questa sezione puoi anche aggiungere la tua PayPal Email, se non l'hai già fatto durante la registrazione.

| Compra e vendi materiale educativo | Materiali Account Edudoro.it Blog 🖬 🔍 IL TUO ACCOUNT |
|------------------------------------|------------------------------------------------------|
| Pannello                           | Profilo                                              |
| Materiali                          | Nome<br>Patryk                                       |
| Aggiungi Materiale                 | Nome del negozio*                                    |
| Finanze                            | Come vorresti che si chiamasse il tuo negozio?       |
| Ordini                             | Avatar utente                                        |
| Profilo                            | Carie r                                              |
| Disconnettersi                     |                                                      |
| Venditore Feedback                 | Biografia utente                                     |

## **Step 4.** Clicca su "Aggiungi materiale" - per aggiungere il materiale:

| Compra e vendi materiale educativo | Materiali Account Edudoro.it Blog 🖬 💿 IL TUO ACCOUNT                                                         |
|------------------------------------|----------------------------------------------------------------------------------------------------|
| Pannello<br>Materiali              | Crea nuovo Materiale<br>Nome del materiale                                                                   |
| Aggiungi Materiale                 |                                                                                                    |
| Finanze                            |                                                                                                    |
| Ordini                             |                                                                                                    |
| Profilo                            |                                                                                                    |
| Disconnettersi                     | Prezzo e file"<br>Se hai più di un file, fornisci un link a un Google Drive (ad esempio) o archiviali (.zip) |
| Venditore Feedback                 | Importo (€) URL del file 0.00 http:// CARICAMENTO                                                            |

**Completa tutti i campi**: aggiungi il "Nome" e la "Descrizione" del materiale. Inserisci il prezzo, poi clicca il pulsante grigio "Caricamento", per poter aggiungere il materiale dal tuo computer sul nostro sistema. Per adesso, il nostro sistema permette di aggiungere solo un file. Se hai da pubblicare più di un materiale e vuoi venderli insieme, consigliamo di raggrupparli in un solo file (online ci sono diversi programmi creati apposta per questo, ad esempio <u>Smallpdf</u> o <u>iLovePDF</u>).

| Compra e vendi materiale educativo | Materiali Account Edudoro.it Blog 🖬 IL TUO ACCOUNT                                                                  |
|------------------------------------|----------------------------------------------------------------------------------------------------|
| Pannello<br>Materiali              | Crea nuovo Materiale<br>Nome del materiale*                                                                         |
| Aggiungi Materiale                 | Descrizione del materiale*                                                                                          |
| Finanze                            |                                                                                                    |
| Ordini                             |                                                                                                    |
| Profilo                            |                                                                                                    |
| Disconnettersi                     | Se hai più di un file, fornisci un link a un Google Drive (ad esempio) o archiviali (.zip) Importo (©) URL del file |
| Venditore Feedback                 | 0.00 http:// CARICAMENTO                                                                                            |
|                                    | Trascina file per caricare<br>oppure<br>Seleziona i file                                                            |
|                                    | Dimensione massima di caricamento file: 800 MB.                                                                     |

Puoi anche semplicemente inserire l'indirizzo URL del file o archiviare in zip (ad esempio dal tuo disco Google, se il file è troppo grande).

Poi, aggiungi un' "Anteprima<sup>\*</sup>" (le dimensioni ideali del file d'anteprima sono 670 x 475 pixel). Sarà la preview del tuo materiale. Se il materiale è grande, aggiungi alcune foto nella GALLERIA. **Attenzione!** Qui non devi allegare il file intero, altrimenti l'acquirente potrà scaricarlo senza registrarsi e lo otterrà gratis. Qui puoi aggiungere alcune foto del tuo materiale (meglio ancora, metti una filigrana su di esse) in modo che gli acquirenti abbiano **SOLO L'ANTEPRIMA** di ciò che stanno acquistando.

Prezzo e file\*

Se hai più di un file, fornisci un link a un Google Drive (ad esempio) o archiviali (.zip)

| Importo (€) | URL del file |             |
|-------------|--------------|-------------|
| 0.00        | http://      | CARICAMENTO |

Seleziona le categorie necessarie, per poter trovare il materiale sul nostro sistema con facilità: **Tipo di scuola\*, Classe/età, Materia** (non obbligatorio), **Formato** (non obbligatorio), **Tag** (qui puoi solamente scegliere tra i preesistenti). Adesso clicca "**Invia**" e aspetta che il materiale viene accettato. Solitamente non devi aspettare più di 12 ore.

| • 🗆 webinar    |       |  |
|----------------|-------|--|
| • 🗆 wordwall   |       |  |
| Salva la bozza | Invia |  |
|                |       |  |

Dal profilo di fornitore hai le stesse opzioni che dal profilo di un semplice utente. Da "**Il tuo account**" puoi vedere tutti i file che hai acquistato.

L'istruzione dettagliata sull' "Area fornitore" la pubblicheremo in un altro articolo.

Grazie della lettura! Speriamo, che questa guida sia stata utile e che ti aiuterà a registrarti e aggiungere materiali con facilità.